15.1.2018 rev.2

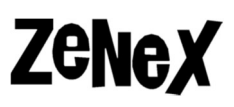

## Miten löydät tietokoneen Host-ID numero

Ennen kuin Mathcad lisenssi haetaan, on löydettävä työaseman **Host-ID** numero. Tässä ohjeessa kerrotaan, miten löydät Host-ID numeron **Mathcad Prime**lle sekä **Mathcad 15**.

## Mathcad Prime

## Mene Prime-ikoni→Valinnat→ Lisenssi

**Asenna** Mathcad Prime. Kun avaat ohjelman, klikkaa **M-ikoni** ja sitten **Valinnat**. Mene **Lisenssit** välilehdelle ja näet **HOST ID** kohdasta koneesi Host\_ID.

| Matematiikka Vienti/tuonti F<br>K+y 5) Tekstialue<br>Matematiikka Ratkaisulohko<br>Kuva<br>Alueet                                                                                                    | Tallenna<br>Tallenna nīmellä<br>Tulosta                                                                   |
|----------------------------------------------------------------------------------------------------|----------------------------------------------------------------------------------------------------|
| <b>1.</b><br>sclosed to third parties, or used in any manner not<br>cense agreement except with written prior approva<br>NAUTHORIZED USE OF SOFTWARE OR ITS DOCUN<br>VIL DAMAGES AND CRIMINAL PROSECUTION.                                                                                                    | Valinnat Valinnat Poistu 2. Lisenssin tyyppi: Kotikäyttö Annettu: 30.3.2017 Voimassaolo päättyy: 1.6.2018 |
| de do not tolerate the piracy of PTC software produ<br>nd criminally) those who pirate software and use al<br>cluding public and private surveillance resources.<br>tilizes data monitoring and scouring technologies f<br>n users of illegal copies of our software. If you are<br>oftware, cease using the illegal version and contact<br>Tietoja Lisenssi Asetukset<br>3. Sulje | Host ID:<br>15.1.2018 11.07.11 : Lisenssin pyytäminen onnistu<br>MATHCAD                                  |

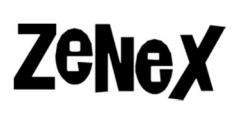

## Mathcad 15 Lataa zenex.fi/tuki sivuilta tiedosto, jolla näet Host-ID numeron

Seuraamalla <u>tätä linkkiä</u> (https://www.mathcad.fi/files/cpu\_id.zip) pääset lataamaan **cpu\_id.bat** nimisen tiedoston.

Pura tiedosto kohtaan C:\Windows\System32.

Suorita tämä tiedosto **järjestelmänvalvojana** oikeaklikkaamalla tiedostoa ja valitsemalla **Suorita järjestelmävalvoja** valikosta.

Komentokehoteikkuna aukeaa ja näet tietokoneesi Host-ID numeron.

Vinkki: Kun komentokehoteikkuna on auki ja näet MAC-osoitteesi, paina Alt ja välilyöntiä samaan aikaan näppäimistöllä ja valitse valikosta Muokkaa ja sitten Merkitse. Voit sen jälkeen maalata HOSTID numero- ja kirjainsarjaa hiirellä ja painamalla Enter se kopioituu leikepöydälle, josta voit Liittää sen tarvittaviin kenttiin.

ca C:\Windows\system32\cmd.exe PTC HOSTID = 00-24-21-9F-25-2B Kirjoita tulos ylös ja toimita se eteenpäin Jatka painamalla mitä tahansa näppäintä . . .